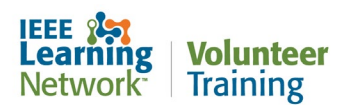

# How do I log in/recover/unlock/change my IEEE account password for the IEEE Learning Network Volunteer Training site?

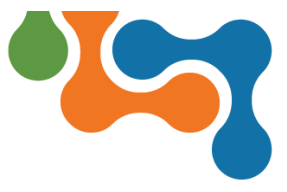

### **Overview**

The IEEE Learning Network Volunteer Training site uses your IEEE account credentials for login. You can recover, unlock, or change your password at IEEE at any time. The steps shown in this document will walk you through each process.

# Logging In

To log into your ILN Volunteer Training homepage:

 Open your browser and navigate to <u>https://volunteers.iln.ieee.org</u>. You will be presented with an Initial Entry screen with a 'Log in' link:

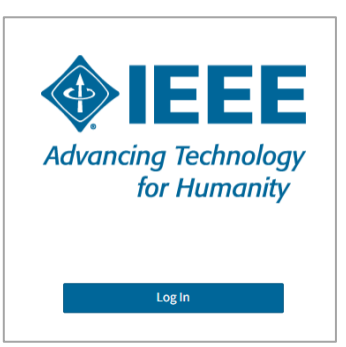

IEEE Learning Network VolunteerTraining Initial Entry screen

2. Click the **Log in** button. You will be presented with the IEEE sign in screen:

| IEEE | IEEE - Sign in to access the secure content |  |  |  |  |
|------|---------------------------------------------|--|--|--|--|
|      |                                             |  |  |  |  |
|      | Sign in                                     |  |  |  |  |
|      | Email address:                              |  |  |  |  |
|      | Password:                                   |  |  |  |  |
|      | > Forgot password Sign in                   |  |  |  |  |
|      |                                             |  |  |  |  |

IEEE Learning Network VolunteerTraining Sign in screen

- 3. Complete the **Username** (email address) and **Password** fields, entering your existing personal IEEE account credentials.
- 4. Click the **Sign In** button. Successful login will present you the IEEE Learning Network Volunteer Training homepage.

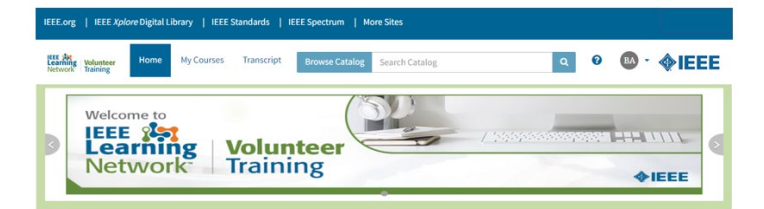

IEEE Learning Network Volunteer Training Homepage

## **Recover Forgotten Password**

If you have forgotten your IEEE account password, click the **Forgot Password** link on the *Sign In* page.

| EEE | E - Sign in to access the secure content |  |  |  |  |
|-----|------------------------------------------|--|--|--|--|
|     |                                          |  |  |  |  |
|     | Signin                                   |  |  |  |  |
|     | Email address:                           |  |  |  |  |
|     | Password:                                |  |  |  |  |
|     |                                          |  |  |  |  |
|     | > Forgot password                        |  |  |  |  |
|     |                                          |  |  |  |  |
|     |                                          |  |  |  |  |

### Forgot Password Link

| Advancing Technology<br>for Humanity |    |                             | <b></b>              |
|--------------------------------------|----|-----------------------------|----------------------|
| Forgot Your Password                 |    |                             |                      |
| * Given / First Name                 |    | * Last / Surname            |                      |
| Email Address                        | OR | Member ID / Customer Number |                      |
|                                      |    |                             |                      |
|                                      |    |                             | CONTINUE             |
|                                      |    |                             | Or return to Sign In |

Forgot Password Dialog Box

To complete the Forgot Password dialog box:

- 1. Complete the **First** and **Last Name** fields. Your first and last name <u>MUST</u> match your account exactly.
- 2. Complete the **Email Address** *OR* **Member/Customer #** (number) field. An email with a password reset link will then be sent to you.

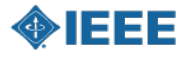

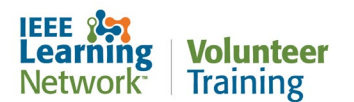

# How do I log in/recover/unlock/change my IEEE account password for the IEEE Learning Network Volunteer Training site?

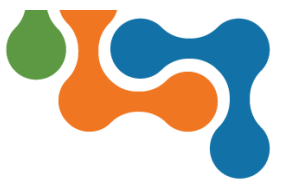

After successfully signing in using your existing username, you may be prompted to update your username to an email address, if you have not done so previously. Please note that your new username (email address) will become the primary email address on your member record.

### **Unlock Account**

Per IEEE Account Security, you have six attempts to provide the correct email address and password when signing in. A warning message will appear the first time the incorrect credentials are entered, advising that five attempts remain. After six unsuccessful attempts your account will become temporarily locked for 60 minutes for your protection. If you cannot remember your password, please refer to the *Recover Forgotten Password* section of this guide.

## **Change Current Password**

Once you are logged in on any page within the IEEE.org pages, if you wish to change your password, click on your name in the upper right of the menu:

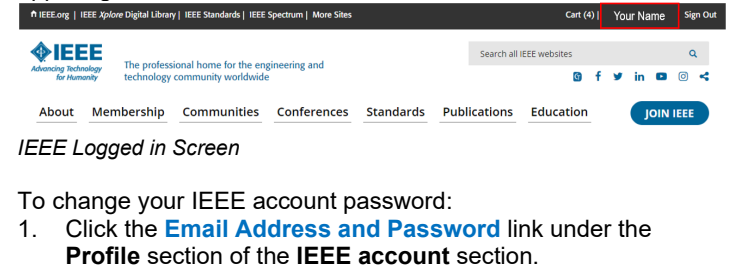

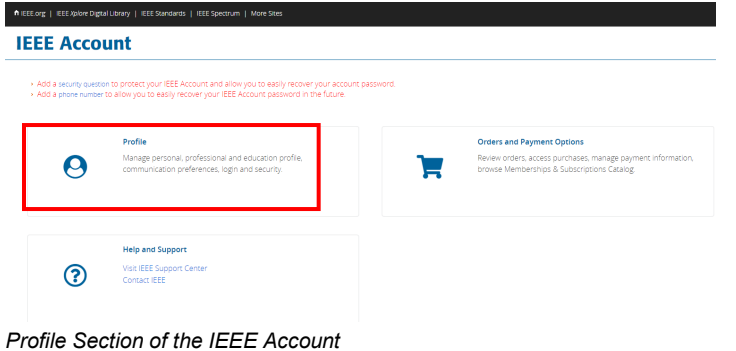

# **IEEE Account**

| IEEE Account | ofile > | Email Address And Password |
|--------------|---------|----------------------------|
|--------------|---------|----------------------------|

\* required fields

#### Email address 🕐

If you change your email address, use the new email address the next time you sign in.

Current primary email address: abc@company.com

- \* New primary email address
- \* Confirm new primary email address

#### Change password ②

Your existing password has been hidden for your security.

\* New password

\* Confirm new password

### Account Setting Page

- 2. Complete the **New password** and **Confirm new password** fields.
- 3. Click the Save button.

If you have forgotten your password, please refer to the *Recover Forgotten Password* section of this guide.

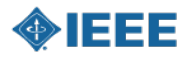